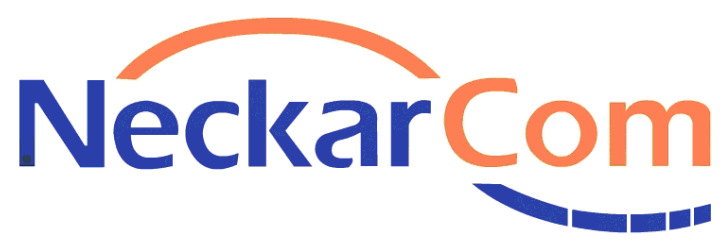

Eine Marke der NetCom BW

## Anleitung zum Einrichten Ihres NeckarCom Routers

Anleitung Internet und Voice - Stand: 06/2019

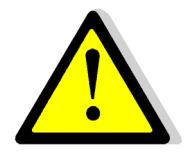

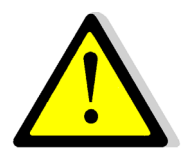

Um einem Defekt durch Blitzeinschlag entgegenzuwirken, trennen Sie bitte die FRITZ!Box bei Gewitter vom Strom und ziehen Sie den Telefonstecker.

Sehr geehrte Kundin, sehr geehrter Kunde,

um Ihren NeckarCom Router einzurichten, gehen Sie die folgende Installationsanleitung bitte Schritt für Schritt durch.

Unsere <u>Kunden mit Business Verträgen</u> bitten wir außerdem, das von unserer Geschäftskundenbetreuung zugesendete **Schreiben mit den statischen IP Adressdaten** bereitzuhalten.

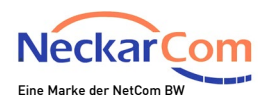

### Anschließen des Routers über DSL

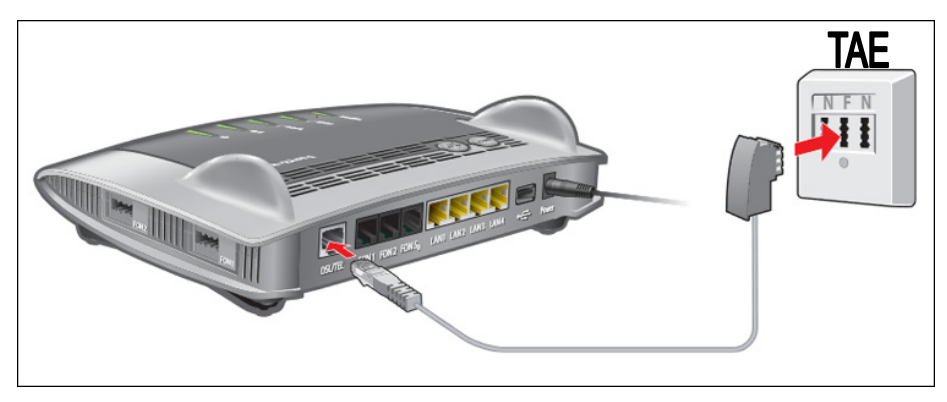

Schließen Sie das mitgelieferte DSL- Kabel an den mit DSL beschrifteten Anschluss Ihres Routers an und stecken Sie die andere Seite direkt (<u>ohne NTBA</u> <u>oder Splitter</u>) mittig (F) in Ihre vorhandene Telefondose (TAE).

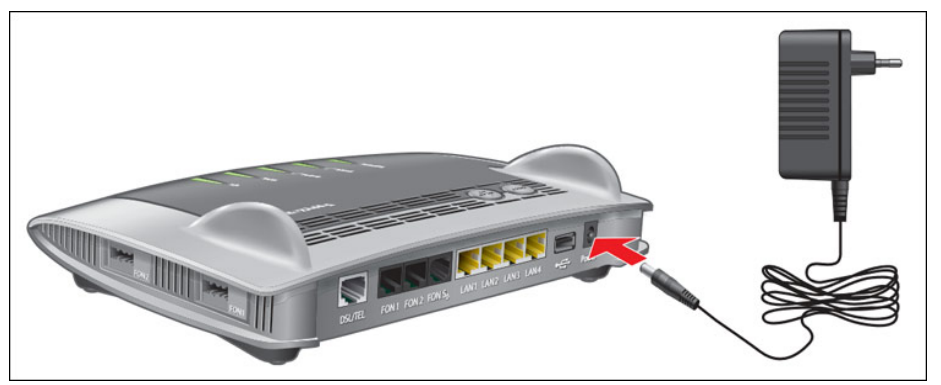

Verbinden Sie nun Ihren DSL Router mit dem Stromnetz.

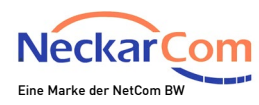

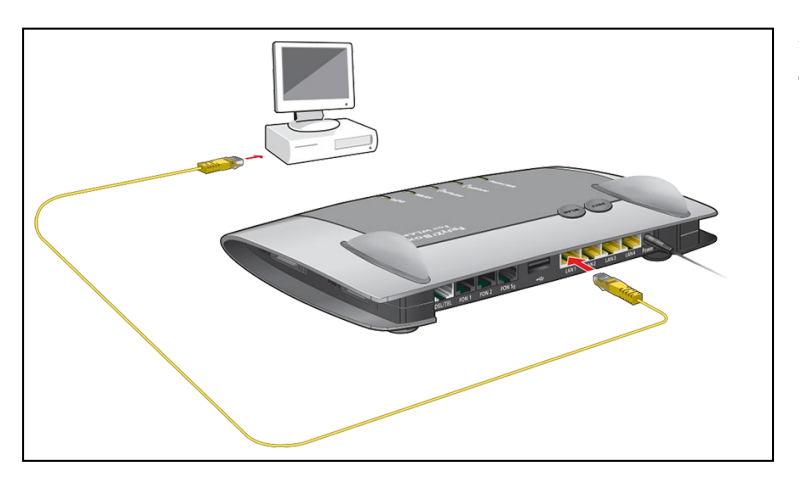

Stecken Sie nun das mitgelieferte gelbe Kabel am DSL Router an einen der 4 LAN Anschlüsse und stecken die andere Seite in die Netzwerkbuchse an Ihrem Computer/Laptop.

Starten Sie Ihren Computer/Laptop und öffnen Sie den Internet-Browser (empfohlen: Internet-Explorer oder Mozilla Firefox). Geben Sie nun in der Adresszeile http://fritz.box oder die IP-Adresse http://192.168.178.1 ein und drücken Sie **Enter**.

Aufgrund von unterschiedlicher Firmware, können die nachfolgenden Bilder leicht von der angezeigten Benutzeroberfläche des Routers abweichen.

Weiter auf Seite 6

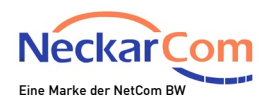

### Anschließen des Routers über LWL (Glasfaser-Konverter)

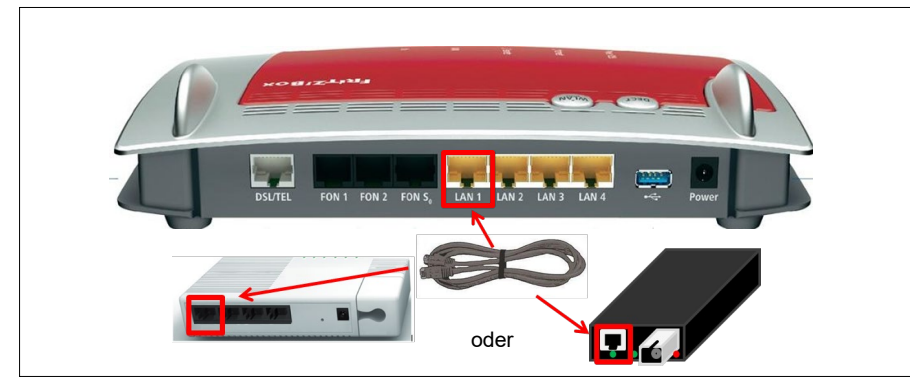

Stecken Sie das eine Ende des Netzwerkkabels in den Glasfaserkonverter. Das andere Ende verbinden Sie mit dem FritzBox- Anschluss "**LAN1**".

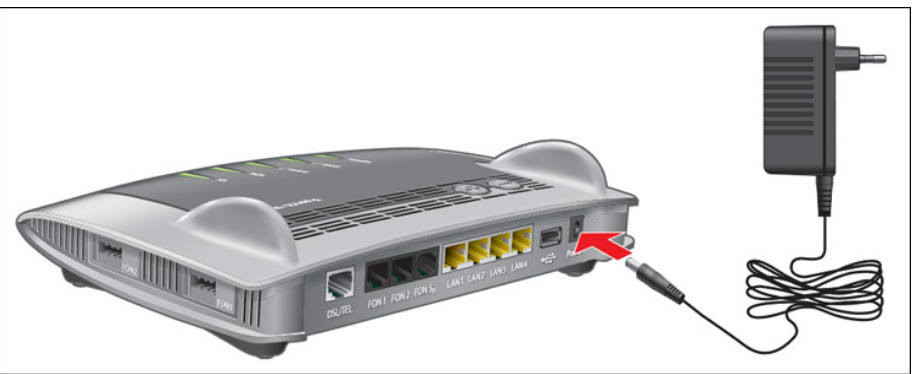

Verbinden Sie nun Ihre FRITZ!Box mit dem Stromnetz.

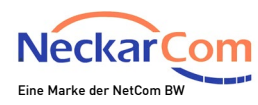

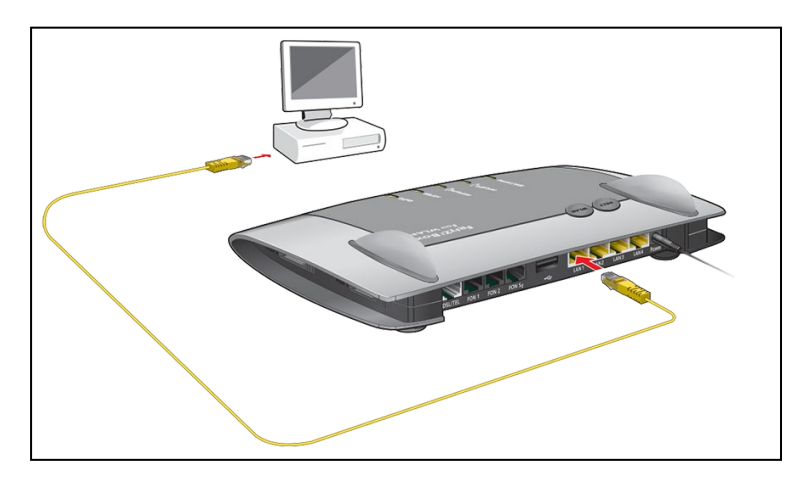

Stecken Sie nun das mitgelieferte gelbe Kabel an der FRITZ!Box an einem der noch freien / ungenutzten LAN-Anschlüsse (LAN 2 – LAN 4) ein und stecken die andere Seite in die Netzwerkbuchse an Ihrem Computer/Laptop.

Starten Sie Ihren Computer/Laptop und öffnen Sie den Internet-Browser (empfohlen: Internet-Explorer oder Mozilla Firefox). Geben Sie nun in der Adresszeile http://fritz.box oder die IP-Adresse http://192.168.178.1 ein und drücken Sie **Enter**.

Aufgrund von unterschiedlicher Firmware, können die nachfolgenden Bilder leicht von der angezeigten Benutzeroberfläche des Routers abweichen.

Es erscheint folgender Bildschirm:

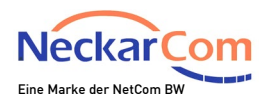

| EDITZ! | FRITZ!Box 7490                                                                                                    | FRITZ!NAS                                                                | MyFRITZ!                                                                                      |  |
|--------|----------------------------------------------------------------------------------------------------|--------------------------------------------------------------------------|-----------------------------------------------------------------------------------------------|--|
|        | Willkommen bei FRITZ!Box                                                                                                    |                                                                          |                                                                                               |  |
|        | Vergeben Sie ein FRITZ!Box-Kennwort zum Schutz Ihrer persönlichen Daten, Einstell<br>FRITZ!Box-Kennwort<br>Achtung:<br>Notieren Sie sich jetzt das von Ihnen vergebene FRITZ!Box-Kennwort.<br>Der Zugang zur FRITZ!Box ist nur nach Eingabe des hier festgelegten Kennworts i<br>Ohne das Kennwort können Sie die Benutzeroberfläche erst wieder öffnen, wenr<br>zurückgesetzt haben. Dabei gehen alle Einstellungen in der FRITZ!Box verloren. | ungen und Zugangsdat<br>möglich. Bewahren Sie<br>n Sie die FRITZ!Box auf | ten vor unberechtigtem Zugriff.<br>es daher gut auf.<br>die Werkseinstellungen                |  |
|        | Diagnose und Wartung<br>Zur Verbesserung Ihres Produktes und für den sicheren Betrieb an Ihrem Anschlu<br>Diagnosedaten. So profitieren Sie von Optimierungen bei Updates oder notwend<br>finden Sie in der Datenschutzerklärung. Unter "Internet > Zugangsdaten > AVM-D                                                                                                    | ss verwendet AVM Fehl<br>ligen Anpassungen dur<br>ienste" können Sie die | erberichte und bei Bedarf<br>ch AVM. Weitere Informationen<br>se Einstellung jederzeit ändern |  |
|        |                                                                                                    |                                                                          | ОК                                                                                            |  |

Vergeben Sie nun ein FRITZ!Box Kennwort und klicken Sie danach auf **OK**. Bitte notieren Sie sich das Kennwort auf Ihrem Telefonie-Kundendatenblatt. Ohne dieses Kennwort wird zukünftig kein Zugriff mehr auf die FRITZ!Box möglich sein. Aus Sicherheitsgründen sollte dieses Kennwort willkürlich gewählt sein und nicht mit Ihrer Mailadresse oder Ihrem Kundenkennwort übereinstimmen.

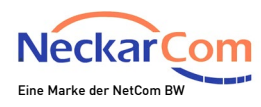

| FRITZ | FRITZ!Box 7490                                           |  |  |
|-------|----------------------------------------------------------|--|--|
|       |                                                          |  |  |
|       | Willkommen bei Ihrer FRITZ!Box                           |  |  |
|       | Bitte melden Sie sich mit Ihrem Kennwort an.<br>Kennwort |  |  |
|       | Kennwort vergessen? Anmelden                             |  |  |

Nun geben Sie das Kennwort erneut ein und klicken auf Anmelden.

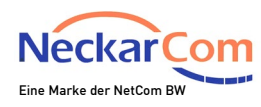

| Epirz: | FRITZ!Box 7490                                                                                                    | FRITZ!NAS                                                                        | MyFRITZ!                                                                             | : |
|--------|----------------------------------------------------------------------------------------------------|----------------------------------------------------------------------------------|--------------------------------------------------------------------------------------|---|
|        | Herzlich Willkommen                                                                                                    |                                                                                  |                                                                                      |   |
|        | Dieser Assistent unterstützt Sie bei der Einrichtung Ihrer FRITZ!Box.<br>In wenigen Schritten werden alle notwendigen Grundeinstellungen vorgenommen. Sie<br>Einrichtung später fortsetzen.<br>Wenn Sie stattdessen Einstellungen in Ihre FRITZ!Box übernehmen möchten, die zuvor<br>kompatiblen Speedport-Gerät gesichert wurden, klicken Sie hier: Einstellungen überne<br>beendet. | können den Assisten<br>in einer anderen FRI <sup>-</sup><br>hmen. Der Einrichtur | ten jederzeit abbrechen und die<br>IZ!Box oder in einem<br>ngsassistent wird dadurch | ; |
|        |                                                                                                    |                                                                                  | Weiter > Abbrechen                                                                   |   |

### Im nächsten Schritt klicken Sie bitte auf Abbrechen.

| Wenn Sie den Assistenten jetzt beenden, gehen Ihre Eingaben verloren. |                     |                        |
|-----------------------------------------------------------------------|---------------------|------------------------|
|                                                                       | Assistenten beenden | Assistenten fortsetzen |

Durch Klicken auf "Assistenten beenden" bestätigen.

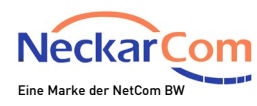

### Nun sehen Sie folgenden Bildschirm:

| Eptr7                                                                            | FRITZ!Box 7490                                                                                                    | FRITZ!NAS MyFRITZ!                                                                                                    | WICHTIG!                                                                         |
|----------------------------------------------------------------------------------|----------------------------------------------------------------------------------------------------|----------------------------------------------------------------------------------------------------|----------------------------------------------------------------------------------|
|                                                                                  | Assistenten                                                                                                    | 3                                                                                                    | Klicken Sie unten im Fenster                                                     |
| û Übersicht                                                                      | Einrichten Schritt für Schritt mit den Assistenten                                                                                                    | ▶ Sicharbait                                                                                                    | auf:                                                                             |
| <ul> <li>♂ Internet</li> <li>√ Telefonie     <li>↓ Heimnetz     </li> </li></ul> | Dieser Assistent unterstützt Sie beim Anschließen und Einrichten<br>Ihrer Telefone, Anrufbeantworter, Faxgeräte, ISDN-<br>Telefonanlagen und Schnurlostelefone (DECT).                                     | Auflistung von FRITZIBox-Einstellungen, die den Zugriff auf die<br>FRITZIBox aus dem Internet oder Heimnetz regeln, und Hinweise<br>auf unsicher einzustufende Einstellungen                                                 | Ansicht: Standard                                                                |
| 🗇 WLAN                                                                           | <ul> <li>Eigene Rufnummern verwalten</li> <li>Hier können Sie mit Hilfe des Assistenten Rufnummern</li> <li>hinzufügen und bearbeiten.</li> </ul>                                                          | <ul> <li>Einstellungen sichern und wiederherstellen</li> <li>Sichern Sie dauerhaft die von Ihnen vorgenommenen FRITZ!Box-<br/>Einstellungen auf Ihrem Computer oder stellen Sie die<br/>Einstellungen wieder her.</li> </ul> | Die Anzeige ändert sich<br>auf:                                                  |
| <ul> <li>System</li> <li>Assistenten</li> </ul>                                  | <ul> <li>Internetzugang einrichten</li> <li>Dieser Assistent hilft Ihnen bei der Einrichtung, Bearbeitung und<br/>Überprüfung Ihres Internetzugangs.</li> </ul>                                            | Update     Es wird geprüft, ob für Ihre FRITZ!Box eine neues FRITZ!OS zur     Verfügung steht und auf Wunsch aktualisiert.                                                                                                   | Ansicht: Erweitert                                                               |
|                                                                                  | <ul> <li>Zustand der FRITZ!Box überprüfen</li> <li>Sie können den Zustand und die Einstellungen der FRITZ!Box<br/>überprüfen lassen. Die Ergebnisse der Diagnose können<br/>gespeichert werden.</li> </ul> | <ul> <li>Push Service einrichten</li> <li>Push Services senden Ihnen regelmäßig oder bei bestimmten</li> <li>Ereignissen E-Mails: zum Beispiel mit den Verbindungs- und</li> <li>Nutzungsdaten der FRITZ!Box.</li> </ul>     | Dieser Vorgang muss<br><u>zwingend</u> berücksichtigt<br>werden um alle weiteren |
| Ansicht: Standard Inhalt<br>Handbuch Tipps& Tricks<br>Newsletter avm.de          |                                                                                                    |                                                                                                    | Einrichtungsschritte<br>erfolgreich durchführen zu<br>können!                    |

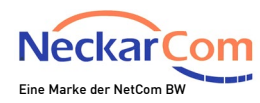

### Konfiguration des Routers über DSL

|          | Eptr7                      | FRITZ!Box 7490 FRITZ! FRITZ!NAS MyFRITZ!                                                                                                    | Klicken Sie nun auf 1         |
|----------|----------------------------|----------------------------------------------------------------------------------------------------|-------------------------------|
|          | CICILITY.                  | Internet > Zugangsdaten                                                                                                    |                               |
|          | o or 111                   | Internetzugang LISP AVM-Dienste DNS-Server                                                                                                    | Internet und dann auf         |
|          | Ubersicht                  | Auf dieser Seite können Sie die Daten Ihres Internetzugangs einrichten und den Zugang bei Bedarf anpassen.                                                                                  | Zugangsdaten.                 |
| <u> </u> | Online-Monitor             | Televa de obligar                                                                                                    |                               |
|          | Zugangsdaten               | internetanbieter<br>Wählen Sie ihren Internetanbieter aus.                                                                                                    |                               |
|          | DSL-Informationen          | Internetanbieter •                                                                                                    | Wählen Sie im Feld            |
|          | 📞 Telefonie                | Anderer Internetanbieter                                                                                                    | Weitere Internetanbieter      |
|          | - Heimnetz                 | Name                                                                                                    | und dann Anderer              |
|          | 🛜 WLAN                     | Anschluss                                                                                                    |                               |
|          | L DECT                     | Geben Sie an, wie der Internetzugang hergestellt werden soll.                                                                                                    | Internetanbleter aus.         |
|          | 🔍 Diagnose                 | Anschluss an einen DSL-Anschluss                                                                                                    |                               |
|          | <ul> <li>System</li> </ul> | 4 Wählen Sie diesen Zugang, wenn die FRITZIBox mit dem DSL-Kabel mit Ihrem DSL-Anschluss verbunden ist. Das in der FRITZIBox integrierte DSL-Modem wird für die Internetverbindung genutzt. |                               |
|          | Assistenten                | <ul> <li>Anschluss an ein Kabelmodem (Kabelanschluss)</li> </ul>                                                                                                    | Wählen Sie 🖵 Anschluss        |
|          |                            | Wählen Sie diesen Zugang, wenn die FRITZIBox über "LAN 1" an ein Kabelmodem, das die Internetverbindung herstellt angeschlossen ist.                                                        | an einen DSL-Anschluss        |
|          |                            | Wählen Sie diesen Zugang, wenn die FRITZIBox über "LAN 1" an ein bereits vorhandenes externes Modern oder einen Router angeschlossen ist.                                                   |                               |
|          |                            | Zueanesdaten                                                                                                    | aus.                          |
|          |                            | Warden Zurangschaten henätigt?                                                                                                    |                               |
|          |                            | weinen zufaufizingen neuronien                                                                                                    | Werden Zugangsdaten           |
|          | Г                          | 5                                                                                                    |                               |
|          | L                          | Nein                                                                                                    | benötigt?                     |
|          |                            |                                                                                                    |                               |
|          |                            | Verbindungseinstellungen                                                                                                    | Klickon Sie nun hitte auf $6$ |
|          |                            | Die Verbindungseinstellungen sind bereits auf die am häufigsten verwendeten Werte eingestellt. Bei Bedarf können Sie diese Werte verändern.                                                 | Nicken Sie nun bille auf      |
|          | [                          | Verbindungseinstellungen ändern                                                                                                    | verbindungseinstellungen      |
|          |                            | · · · · · · · · · · · · · · · · · · ·                                                                                                    | ändern                        |
|          |                            |                                                                                                    |                               |
|          | Ancicht: Enweitert Inhalt  | 🗑 Internetzugang nach dem "Ubernehmen" prüfen                                                                                                    |                               |
|          | Handbuch Tipps & Tricks    |                                                                                                    | Weiter auf Seite 11           |
|          | Newsletter avm.de          | Ubernehmen Abbrechen                                                                                                    |                               |

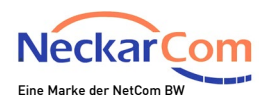

### Konfiguration des Routers über LWL (Glasfaser-Konverter)

| Eptr7                      | FRITZIBOX 7490 FRITZINAS MyFRITZI                                                                                                    | Klicken Sie nun auf 1 Internet      |
|----------------------------|----------------------------------------------------------------------------------------------------|-------------------------------------|
|                            | Internet > Zugangsdaten                                                                                                    | und dann auf 2 <b>Zugangsdaten</b>  |
| (i) Übersicht              | Internetzugang IPv6 LUSP Anbieter-Dienste AVIA-Dienste DNS-Server                                                                                                    |                                     |
| 1 ③ Internet ^             | Auf dieser Seite können Sie die Daten ihres Internetzugangs einrichten und den Zugang bei Bedarf anpassen.                                                                                                    | Wählen Sie im Feld 3 weitere        |
| Online-Monitor             | Wählen Sie ihren Internetanbieter aus.                                                                                                    | Internetanbieter und dann           |
| Z Zugangsdaten             | Internetanbieter 3 weitere Internetanbieter                                                                                                    | andoror Internetanbiotor aus        |
| Freigaben                  | Anderer Internetanbieter                                                                                                    | anderer internetaribleter aus       |
| MyFRITZI-Konto             |                                                                                                    | Wählen Sie 4 Anschluss an           |
| 🔪 Telefonie                | Anschluss<br>Geben Sie an, wie der Internetzugang herzestellt werden soll.                                                                                                    | oxtornos Modom odor Poutor          |
| WLAN                       | Anschluss an einen DSL-Anschluss                                                                                                    | externes wouern oder Kouter         |
| L DECT                     | Wahlen Sie diesen Zugang, wenn die FRITZIBox mit dem DSL-Kabel mit Ihrem DSL-Anschluss verbunden ist. Das in der FRITZIBox integrierte DSL-Modern wird für die Internetverbindung genutzt.                                                                                                    | Wählen Sie hei 5                    |
| 🔍 Diagnose                 | Anschluss an ein Kabelmodern (Kabelanschluss) Wählen Sie diesen Zugang, wenn die FRITZIBox über "LAN 1" an ein Kabelmodern, das die Internetverbindung herstellt, angeschlossen ist.                                                                                                    |                                     |
| <ul> <li>System</li> </ul> | 4 S Anschluss an externes Modern oder Router                                                                                                    | internetverbindung seibst           |
| ap] Assistenten            | Wanien sie diesen zugang, wenn die PKI /2tisox über "LAN 1" an ein bereits vorhandenes externes Modern oder einen Kouter angeschlossen ist.                                                                                                    | aufbauen                            |
|                            | Betriebsart<br>Cohon Sin an ohdia EBIT7/IBov dia laterentuerkinduum zellert aufbaut oder eine werbandene teterentuerkinduum mitheautet                                                                                                    | Wordon 6 Zugengedeten               |
| Г                          | 5 Internetverbindung selbst aufbauen                                                                                                    |                                     |
| L                          | Die FRITZIBox stellt einen eigenen IP-Adressbereich zur Verfügung. Die Firewall bleibt dabei aktiviert.     O Vorhandene Internetverbindung mitbenutzen (WLAN Mesh / IP-Client-Modus)                                                                                                    | benotigt? Nein                      |
|                            | Die FRITZIBox wird Teil des vohandenen Heinnetzes und übernimmt diesen IP-Adressbereich. Die Friewall der FRITZIBox wird dabei deaktiviert. Ist der andere Router, der das Heinnetz<br>aufspannt, auch eine FRITZIBox mit WLAH Mesh-Funktion, kann die vorliegende FRITZIBox Teil des WLAH Mesh werden. | Stellen Sie bei 🔽                   |
|                            | Zugangsdaten                                                                                                    | Verbindungseinstellungen die        |
| -                          | Werden Zugangsdaten benötigt?                                                                                                    | Bandbreite ihres bestellten Tarifes |
| L                          | 6 Nein                                                                                                    | ein                                 |
|                            | Verbindungseinstellungen                                                                                                    |                                     |
|                            | Die Verbindungseinstellungen sind bereits auf die am häufigsten verwendeten Werte eingestellt. Bei Bedarf können Sie diese Werte verändern.<br>Übertranungseeschwindigkeit                                                                                                    | Klicken Sie nun bitte auf 🕒         |
|                            | Geben Sie die Geschwindigkeit Ihrer Internetverbindung an. Diese Werte werden zur Sicherung der Priorisierung der Netzwerkgeräte benötigt.                                                                                                    | Verbindungseinstellungen            |
|                            | Downstream 7 16000 kbit/s                                                                                                    | ändern                              |
|                            | 8 Verbindungseinstellungen ändern v                                                                                                    |                                     |

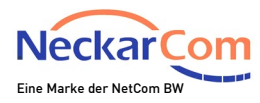

#### Verbindungseinstellungen

Die Verbindungseinstellungen sind bereits auf die am häufigsten verwendeten Werte eingestellt. Bei Bedarf können Sie diese Werte verändern.

#### Verbindungseinstellungen ändern 🛦

#### VLAN-Einstellungen

Bitte beachten Sie, dass nur in seltenen Fällen die Verwendung einer VLAN-ID erforderlich ist. Die benötigte ID erhalten Sie von Ihrem Internetanbieter.

| bitte beachten sie, dass hur in s              | ettenen ratien die verwendung einer vezwich enorderiten                                  |
|------------------------------------------------|------------------------------------------------------------------------------------------|
| 🔲 VLAN für den Internetzug                     | ang verwenden                                                                            |
| VLAN-ID                                        |                                                                                          |
| DSL-ATM-Einstellungen                          |                                                                                          |
| VPI                                            | 1                                                                                        |
| VCI                                            | 32                                                                                       |
| Kapselung                                      |                                                                                          |
| 1   Bridged (Routed Bridged)                   | ge Encapsulation)                                                                        |
| 2 IP-Adresse automa                            | atisch über DHCP beziehen                                                                |
| DHCP-Hostname                                  | fritz.box                                                                                |
| Routed IP LLC NLPID                            | ISO)                                                                                     |
| Routed IP LLC Snap                             |                                                                                          |
| Routed IP Raw                                  |                                                                                          |
| IP-Adresse                                     |                                                                                          |
| Subnetzmaske                                   |                                                                                          |
| Standard-Gateway                               |                                                                                          |
| Primärer DNS-Server                            |                                                                                          |
| Sekundärer DNS-                                |                                                                                          |
| PPPoE-Passthrough                              |                                                                                          |
| Aktivieren Sie diese Option nur dann, wenn Si  | e eine zusätzliche eigene Internetverbindung für ein Netzwerkgerät im Heimnetz benötigen |
| Achtung:                                       |                                                                                          |
| Es ontstohon zusätzliche Kosten für die Intern | atvarbindungan, die von angeschlossenen Netzwerkgeräten selbst aufgehaut werden          |

| Es entstehen zusätzliche Kosten für die Internetverbindungen, die von angeschlossenen Netzwerkgeräten selbst aufgebaut werden. |              |
|----------------------------------------------------------------------------------------------------|--------------|
| 🗇 Angeschlossene Netzwerkgeräte dürfen zusätzlich ihre eigene Internetverbindung aufbauen (nicht empfohlen)                    |              |
| 図 Internetzugang nach dem "Übernehmen" prüfen                                                                                  |              |
|                                                                                                    | 3 Übernehmen |

# ACHTUNG! Diese Einstellungen gelten **nur für Privatkunden**!

Kunden mit Business Verträgen bitte diese Seite überspringen. Nach Klicken auf Verbindungseinstellungen ändern wird Ihnen dieser Bildschirm angezeigt.

Wählen Sie bitte <sup>1</sup> Bridged. Setzen Sie nun einen Haken bei <sup>2</sup> IP-Adresse automatisch über DHCP beziehen.

Schließen Sie den Vorgang durch Klicken auf  $\boxed{3}$ **Übernehmen** ab.

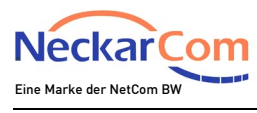

| Verbindungseinstellungen<br>Die Verbindungseinstellungen sind bereits auf die am häufigsten verwendeten Werte eingestellt. Bei Bedarf können Sie diese Werte verändern | ACHTUNG! Diese Einstellungen     |
|----------------------------------------------------------------------------------------------------|----------------------------------|
| Verbindungseinstellungen ändern a                                                                                                    | gelten <b>nur für Kunden mit</b> |
| VLAN-Einstellungen                                                                                                    | Business Verträgen!              |
| Bitte beachten Sie, dass nur in seltenen Fällen die Verwendung einer VLAN-ID erforderlich ist. Die benötigte ID erhalten Sie von Ihrem Internetanbieter.               | Privatkunden bitte diese Seite   |
| VLAN für den Internetzugang verwenden                                                                                                    | üherspringen                     |
| VLAN-ID                                                                                                    | uberophingen.                    |
| DSL-ATM-Einstellungen                                                                                                    | Nach Klaban auf                  |
| VPI 1                                                                                                    | Nach Klicken auf                 |
| VCI 32                                                                                                    | Verbindungseinstellungen         |
| Kapselung                                                                                                    | <b>ändern</b> wird Ihnen dieser  |
| 1 ® Bridged (Routed Bridge Encapsulation)                                                                                                    | Bildschirm angezeigt.            |
| 2 DIPAdresse automatisch über DHCP beziehen                                                                                                    | 0 0                              |
| UHCP-Hostname IntZ.box                                                                                                    |                                  |
| Routed IP LLC NLPID (ISO)                                                                                                    | Wählen Sie bitte - Bridged.      |
| Routed IP LLC Snap                                                                                                    |                                  |
| Routed IP Raw                                                                                                    | Entfernen Sie nun den Haken      |
| IP-Adresse 0 . 0 . 0 . 0                                                                                                    |                                  |
| Subnetzmaske 0 . 0 . 0 . 0                                                                                                    | Del — IF-Auresse                 |
| Standard-Gateway 0 . 0 . 0 . 0 . 0                                                                                                    | automatisch über DHCP            |
| Primarer DNS-Server 0 0 0 0                                                                                                    | beziehen.                        |
| Sexundarer DNS-0.00000000000000000000000000000000000                                                                                                    |                                  |
|                                                                                                    | Tragen Sie im Bereich 3 die      |
|                                                                                                    | Ibnon verliggenden etetischen    |
| PPPoE-Passthrough                                                                                                    | Innen vonlegenden, statischen    |
| Aktivieren Sie diese Ootion nur dann, wenn Sie eine zusätzliche eigene Internetverbindung für ein Netzwerkeerät im Heimnetz benötigen.                                 | IP-Adressdaten ein.              |
| Achtung:                                                                                                    |                                  |
| Es entstehen zusätzliche Kosten für die Internetverbindungen, die von angeschlossenen Netzwerkgeräten selbst aufgebaut werden.                                         | Schließen Sie den Vorgang        |
| 🗖 Angeschlossene Netzwerkgeräte dürfen zusätzlich ihre eigene Internetverbindung aufbauen (nicht empfohlen)                                                            | durch Klicken auf 4              |
|                                                                                                    |                                  |
| 🗷 Internetzueane nach dem "Übernehmen" orüfen                                                                                                    | upernenmen ad.                   |
| V V 1 meter                                                                                                    |                                  |
| 4 Übernehmen Abbrechen                                                                                                    |                                  |

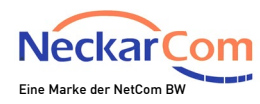

Im Anschluss findet eine Prüfung Ihrer Internetverbindung statt. Die Benutzeroberfläche des Routers leitet Sie durch diese Prüfung.

### Tipp!

Falls Sie WLAN nutzen, ist es hilfreich unter <sup>1</sup> WLAN - <sup>2</sup> Funknetz, den Namen des WLAN-Funknetzes (SSID) <sup>3</sup> zu ändern. So finden Sie später Ihr WLAN-Funknetz schneller und eine etwaige Verwechslung kann ausgeschlossen werden. Klicken Sie nach der Änderung einfach auf Übernehmen im unteren Teil der Benutzeroberfläche.

| Heimnetz                                                                                                    | Erfolglose Anmeldeversuche zeigen 🤜                                                                                                    |
|----------------------------------------------------------------------------------------------------|----------------------------------------------------------------------------------------------------|
| 1       Image: WLAN         2       Funknetz         Funkkanal       Sicherheit         Zeitschaltung       Gastzugang | <ul> <li>Funknetz</li> <li>Das WLAN-Funknetz Ihrer FRITZ!Box ist für andere WLAN-Geräte mit einem Namen, der sogenannten SSID, sichtbar.</li> <li>2,4-GHz-Frequenzband</li> <li>WLAN-Funknetz aktiv</li> <li>Name des WLAN-Funknetzes (SSID) 3 Fritz!Box 7490</li> <li>MAC-Adresse</li> </ul> |
| Mesh Repeater          DECT         Oiagnose         System         Assistenten                                        | S-GHz-Frequenzband  WLAN-Funknetz aktiv Name des WLAN-Funknetzes (SSID)  Fritz!Box 7490 MAC-Adresse  Name des WLAN-Funknetzes sichthar                                                                                                    |

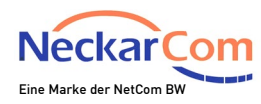

| VoIP Konfiguration ab November 2018 ohne VoIP Zugangsdaten<br>(Internet über DHCP, Telefonie automatisch über NetCom BW)                                | Seite 15 |
|----------------------------------------------------------------------------------------------------|----------|
| VoIP Konfiguration ab November 2018 mit VoIP Zugangsdaten<br>(Internet über statische/feste IP-Adresse, Telefonie manuell über NetCom BW)               | Seite 16 |
| VoIP Konfiguration bis November 2018 mit VoIP Zugangsdaten<br>(Internet über DHCP oder statische/feste IP-Adresse,<br>Telefonie manuell über NeckarCom) | Seite 20 |

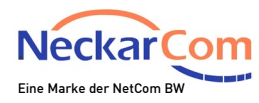

# VoIP Konfiguration ab November 2018 ohne VoIP Zugangsdaten (Internet über DHCP, Telefonie automatisch über NetCom BW)

Die Telefonie wird automatisch eingerichtet. Trennen Sie bitte daher nach erfolgreicher Einrichtung der Internetverbindung die FRITZ!Box nicht vom Strom.

Die Konfiguration der Telefonie kann bis zu 15 Minuten dauern.

Führen Sie daher ggf. nach 15 Minuten einen Neustart der FRITZ!Box durch, wenn bis dahin noch keine Rufnummern in der FRITZ!Box in der linken Spalte 1 **Telefonie**  $\rightarrow$  2 **Eigene Rufnummern** hinterlegt sind. Weiter auf Seite 23

|   | Eptr7             | FRITZ!Box 7            | 7490                          |                              |                           | FRITZ!NAS  | MyFRITZ!         | :      |
|---|-------------------|------------------------|-------------------------------|------------------------------|---------------------------|------------|------------------|--------|
|   |                   | Telefonie > Eigene     | Rufnummern                    |                              |                           |            |                  | ?      |
|   |                   | Rufnummern             |                               |                              |                           |            |                  | ſ      |
|   | <u> Übersicht</u> |                        |                               |                              |                           |            |                  |        |
|   | Internet          | Auf dieser Seite könne | en Sie Ihre eigenen Rufnummer | m einrichten und bearbeiten. |                           |            |                  |        |
| 1 | 📞 Telefonie 🛛 🔿   | Status Rufnummer       |                               | Anschluss                    | Anbieter                  | Vorauswahl |                  |        |
|   | Anrufe            |                        |                               | Es sind keir                 | e Rufnummern eingerichtet |            |                  |        |
|   | Anrufbeantworter  |                        |                               |                              |                           |            |                  |        |
|   | Telefonbuch       |                        |                               |                              |                           |            |                  |        |
|   | Weckruf           |                        |                               |                              |                           |            |                  |        |
|   | Fax               |                        |                               |                              |                           |            |                  |        |
|   | Rufbehandlung     |                        |                               |                              |                           | Liste o    | drucken Neue Rut | nummer |
|   | Telefoniegeräte   |                        |                               |                              |                           |            |                  |        |
| 2 | Eigene Rufnummern |                        |                               |                              |                           |            |                  |        |
|   | 🖵 Heimnetz        |                        |                               |                              |                           |            |                  |        |

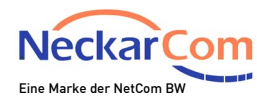

### VoIP Konfiguration ab November 2018 mit VoIP Zugangsdaten (Internet über statische/feste IP-Adresse, Telefonie manuell über NetCom BW)

Die Telefonie muss manuell eingerichtet werden. Trennen Sie bitte daher nach erfolgreicher Einrichtung der Internetverbindung die FRITZ!Box nicht vom Strom.

Im weiteren Verlauf wird erklärt wie Sie die Telefonie in Ihrer FRITZ!Box einrichten.

**Wichtig!** Bitte richten Sie eventuell zu uns portierte Rufnummern erst am Tag der Rufnummernportierung in Ihrer FRITZ!Box ein.

|   | EDITZ!                 | FRITZ!Box 7490                                   |                                |                      | FRITZINAS MyFRIT. | zı 🚦           | Wählen Sie in der linken      |
|---|------------------------|--------------------------------------------------|--------------------------------|----------------------|-------------------|----------------|-------------------------------|
|   |                        | Telefonie > Eigene Rufnummern                    |                                |                      |                   | ?              | Spalte 🔟 <b>Telefonie</b> und |
|   | A m                    | Rufnummern Anschlusseinstellungen                | Sprachübertragung              |                      |                   |                | dann کے <b>Eigene</b>         |
|   | Obersicht     Internet | Auf dieser Seite können Sie Ihre eigenen Rufnumm | ern einrichten und bearbeiten. |                      |                   |                | Rufnummern.                   |
| 1 | 📞 Telefonie 🛛 🔿        | Status Rufnummer                                 | Anschluss                      | Anbieter             | Vorauswahl        |                | Klicken Sie anschließend      |
|   | Anrufe                 |                                                  | Es sind keine Rufi             | nummern eingerichtet |                   |                | auf 3 Neue Bufnummer          |
|   | Anrufbeantworter       |                                                  |                                |                      |                   |                |                               |
|   | Telefonbuch            |                                                  |                                |                      |                   |                |                               |
|   | Weckruf                |                                                  |                                |                      |                   |                |                               |
|   | Fax                    |                                                  |                                |                      |                   | 3              |                               |
|   | Rufbehandlung          |                                                  |                                |                      | Liste drucken     | Neue Rufnummer |                               |
|   | Telefoniegeräte        |                                                  |                                |                      |                   |                |                               |
| 2 | Eigene Rufnummern      |                                                  |                                |                      |                   |                |                               |
|   | 🖵 Heimnetz             |                                                  |                                |                      |                   |                |                               |

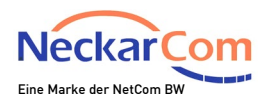

### Bitte wählen Sie im angezeigten Fenster 1 IP-basierter Anschluss und Klicken dann auf 2 Weiter.

| Ephrz. | FRITZ!Box 7490                                                                                                    | FRITZ!NAS                                                  | MyFRITZ!                                              | : |
|--------|----------------------------------------------------------------------------------------------------|------------------------------------------------------------|-------------------------------------------------------|---|
|        | Eigene Rufnummer einrichten                                                                                                    |                                                            |                                                       |   |
|        | An welchem Anschlusstyp ist Ihre FRITZ!Box angesc<br>I IP-basierter Anschluss<br>Sie haben keinen zusätzlichen Festnetzansch<br>Festnetzanschluss und DSL-Anschluss<br>Die FRITZ!Box ist sowohl mit einem Festnetza<br>verbunden. | hlossen?<br>luss. Die FRITZ!Box is<br>nschluss als auch mi | t nur mit dem DSL verbunden.<br>t einem DSL-Anschluss |   |
|        |                                                                                                    | 2                                                          | Weiter Abbreche                                       | n |

Zur Einrichtung der Rufnummern benötigen Sie nun Ihr Telefonie-Kundendatenblatt.

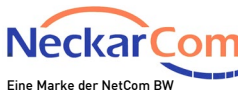

| mitgeteilten Anmeldec<br>ufnummer in der FRI<br>Under FRI<br>Under FRI | daten ein.<br>IZ!Box*<br>Weitere Rufnumme<br>sben Sie von Ihrem Anbieter<br>nummer genau so ein, wie vom |
|----------------------------------------------------------------------------------------------------|----------------------------------------------------------------------------------------------------|
| mitgeteilten Anmeldee<br>wfnummer in der FRIT<br>biese Rufnummer ha<br>litte geben Sie die Rufn<br>hen.<br>derzeichen ein.                                                                                                    | TZ!Box*                                                                                                  |
| Rufnummer in der FRI<br>Lufnummer in der FRI<br>I. Diese Rufnummer ha<br>Litte geben Sie die Rufn<br>hen.<br>derzeichen ein.                                                                                                    | TZ!Box*  Weitere Rufnummer sben Sie von Ihrem Anbieter nummer genau so ein, wie vom                      |
| tufnummer in der FRI<br>Diese Rufnummer ha<br>litte geben Sie die Rufr<br>hen.<br>derzeichen ein.                                                                                                    | IZ!Box*<br>Weitere Rufnumme<br>aben Sie von Ihrem Anbieter<br>nummer genau so ein, wie vom               |
| 1. Diese Rufnummer ha<br>Jitte geben Sie die Rufi<br>hen.<br>derzeichen ein.                                                                                                    | Weitere Rufnumme<br>aben Sie von Ihrem Anbieter<br>nummer genau so ein, wie vom                          |
| 1. Diese Rufnummer ha<br>Sitte geben Sie die Rufr<br>hen.<br>derzeichen ein.                                                                                                    | Weitere Rufnumme<br>aben Sie von Ihrem Anbieter<br>nummer genau so ein, wie vom                          |
| n. Diese Rufnummer ha<br>litte geben Sie die Rufr<br>hen.<br>derzeichen ein.                                                                                                    | aben Sie von Ihrem Anbieter<br>nummer genau so ein, wie vom                                              |
| egen, wenn diese diese<br>weichenden Zugangsd<br>ichten.                                                                                                    | elben Zugangsdaten (Benutzerna<br>aten können Sie später unter                                           |
|                                                                                                    |                                                                                                    |
|                                                                                                    |                                                                                                    |
|                                                                                                    |                                                                                                    |
|                                                                                                    |                                                                                                    |
|                                                                                                    |                                                                                                    |
|                                                                                                    |                                                                                                    |
| •                                                                                                    |                                                                                                    |
|                                                                                                    |                                                                                                    |
|                                                                                                    |                                                                                                    |
| g für eigene Rufnumm<br>s handelt.                                                                                                    | ern reserviert, aktivieren Sie dies                                                                      |
|                                                                                                    |                                                                                                    |
|                                                                                                    |                                                                                                    |
|                                                                                                    | egen, wenn diese diese<br>weichenden Zugangsd<br>ichten.                                                 |

# Tragen Sie hier in beide Felder Ihre **Rufnummer mit Vorwahl** ein.

In Feld <sup>2</sup> hinterlegen Sie den zugehörigen **Benutzernamen** und in Feld <sup>3</sup> das zugehörige **Kennwort**.

Im Feld 4 **Registrar** geben Sie bitte **sip.odrtsg.de** ein.

Setzen Sie den Haken bei 5 **Rufnummer für die Anmeldung** verwenden.

Entfernen Sie den Haken bei 6 Anmeldung immer über eine Internetverbindung und bei 7 Ortsvorwahl für ausgehende Gespräche einfügen.

Zum Abschluss klicken Sie auf <sup>8</sup> Weiter.

Im weiteren Verlauf wird Ihre Rufnummer gespeichert. Wiederholen Sie nun diese Arbeitsschritte mit Ihren weiteren Rufnummern.

Weiter auf Seite 23

Stand: 06/2019

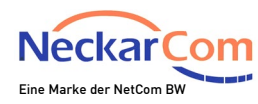

Nach erfolgter Registrierung ist es zwingend erforderlich, in die Einstellungen der Rufnummer(n) zu gehen (**Telefonie**  $\rightarrow$  **Eigene Rufnummern**  $\rightarrow$  **Bearbeiten**  $\rightarrow$  **Weitere Einstellungen**) und bei allen Rufnummern folgenden Haken zu setzen:

| Rufnummern                                                                     | Anschlusseinstellungen | Sprachübertragung |    |             |  |  |  |  |
|--------------------------------------------------------------------------------|------------------------|-------------------|----|-------------|--|--|--|--|
| suf dieser Seite können Sie Ihre eigenen Rufnummern einrichten und bearbeiten. |                        |                   |    |             |  |  |  |  |
|                                                                                |                        |                   |    |             |  |  |  |  |
| atus Rufnummer                                                                 |                        | Anschluss         |    | Anbieter    |  |  |  |  |
| 0                                                                              |                        | Internet          | si | p.odrtsg.de |  |  |  |  |

Der Anbieter unterstützt kein REGISTER-fetch

"Der Anbieter unterstützt kein REGISTER-fetch" aktivieren und mit OK bestätigen.

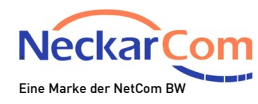

### VoIP Konfiguration bis November 2018 mit VoIP Zugangsdaten (Internet über DHCP oder statische/feste IP-Adresse, Telefonie manuell über NeckarCom)

Die Telefonie muss manuell eingerichtet werden. Trennen Sie bitte daher nach erfolgreicher Einrichtung der Internetverbindung die FRITZ!Box nicht vom Strom.

Im weiteren Verlauf wird erklärt wie Sie die Telefonie in Ihrer FRITZ!Box einrichten.

**Wichtig!** Bitte richten Sie eventuell zu uns portierte Rufnummern erst am Tag der Rufnummernportierung in Ihrer FRITZ!Box ein.

|   | EptrZ)                                          |   | FRITZ!Box 7            | 7490                          |                         |                 |                  | FRITZINAS  | MyFRITZ   |               | 4   | Wählen Sie in der linken      |
|---|-------------------------------------------------|---|------------------------|-------------------------------|-------------------------|-----------------|------------------|------------|-----------|---------------|-----|-------------------------------|
|   | divise.                                         |   | Telefonie > Eigene I   | Rufnummern                    |                         |                 |                  |            |           |               | ?   | Spalte 🔟 <b>Telefonie</b> und |
|   | ∧ übarriska                                     |   | Rufnummern             | Anschlusseinstellungen        | Sprachübertragun        | g               |                  |            |           |               |     | dann 🖾 <b>Eigene</b>          |
|   | <ul> <li>Obersicht</li> <li>Internet</li> </ul> |   | Auf dieser Seite könne | en Sie Ihre eigenen Rufnummer | n einrichten und bearbe | eiten.          |                  |            |           |               |     | Rufnummern.                   |
| 1 | 📞 Telefonie 🛛 🔨                                 |   | Status Rufnummer       |                               | Anschluss               |                 | Anbieter         | Vorauswahl |           |               |     | Klicken Sie anschließend      |
|   | Anrufe                                          |   |                        |                               | Es sin                  | d keine Rufnumm | ern eingerichtet |            |           |               |     | auf 3 Neue Rufnummer          |
|   | Anrufbeantworter                                |   |                        |                               |                         |                 |                  |            |           |               |     |                               |
|   | Telefonbuch                                     |   |                        |                               |                         |                 |                  |            |           |               |     |                               |
|   | Weckruf                                         |   |                        |                               |                         |                 |                  |            | _         |               |     |                               |
|   | Fax                                             |   |                        |                               |                         |                 |                  |            |           | 3             | _   |                               |
|   | Rufbehandlung                                   |   |                        |                               |                         |                 |                  | List       | e drucken | Neue Rufnumme | ier |                               |
|   | Telefoniegeräte                                 | 1 |                        |                               |                         |                 |                  |            |           |               | _   |                               |
| 2 | Eigene Rufnummern                               |   |                        |                               |                         |                 |                  |            |           |               |     |                               |
|   | 🖵 Heimnetz                                      |   |                        |                               |                         |                 |                  |            |           |               |     |                               |

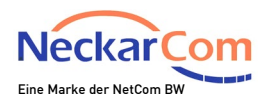

### Bitte wählen Sie im angezeigten Fenster 1 IP-basierter Anschluss und Klicken dann auf 2 Weiter.

| FoltrZ: | FRITZ!Box 7490                                                                                                    | FRITZ!NAS                                                  | MyFRITZ!                                              | : |
|---------|----------------------------------------------------------------------------------------------------|------------------------------------------------------------|-------------------------------------------------------|---|
|         | Eigene Rufnummer einrichten                                                                                                    |                                                            |                                                       |   |
|         | An welchem Anschlusstyp ist Ihre FRITZIBox angesc<br>I IP-basierter Anschluss<br>Sie haben keinen zusätzlichen Festnetzanschl<br>Festnetzanschluss und DSL-Anschluss<br>Die FRITZIBox ist sowohl mit einem Festnetza<br>verbunden. | hlossen?<br>luss. Die FRITZ!Box is<br>nschluss als auch mi | t nur mit dem DSL verbunden.<br>t einem DSL-Anschluss |   |
|         |                                                                                                    | 2                                                          | Weiter Abbrecher                                      | n |

Zur Einrichtung der Rufnummern benötigen Sie nun Ihr Telefonie-Kundendatenblatt.

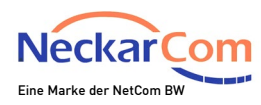

| RIIZIBOX /49                                                                                                    | 0                                                                                                    | FRITZ!NAS                                                                                                    | MyFRITZ!                                                                                              |
|----------------------------------------------------------------------------------------------------|----------------------------------------------------------------------------------------------------|----------------------------------------------------------------------------------------------------|----------------------------------------------------------------------------------------------------|
| ernetrufnummern eint                                                                                                    | tragen                                                                                                    |                                                                                                    |                                                                                                    |
| nlen Sie Ihren Internettel                                                                                                    | efonie-Anbieter aus un <mark>d</mark> tragen Sie                                                                                                    | die Ihnen mitgeteilten Anmeldee                                                                                              | laten ein.                                                                                            |
| Telefonie-Anbieter                                                                                                    | anderer Anbieter                                                                                                    | ×                                                                                                    |                                                                                                    |
| Rufnummer für die Ani                                                                                                    | meldung*                                                                                                    | Interne Rufnummer in der FRI                                                                                                 | TZ!Box*                                                                                               |
|                                                                                                    | 1                                                                                                    |                                                                                                    | ×                                                                                                    |
|                                                                                                    |                                                                                                    |                                                                                                    | Waitana Bufauman                                                                                      |
| Geben Sie nun bitte Ibre                                                                                                    | Rufaummar ohna Ortavonuahl und                                                                                                    |                                                                                                    |                                                                                                    |
| Weitere Rufnummer<br>Ober "Weitere Rufnumm<br>und Kennwort) wie die ei<br>"Eigene Rufnummern" ü                                                                                                    | er" können Sie hier weitere Rufnun<br>rste Rufnummer haben. Rufnumme<br>ber die Schaltfläche "Neue Rufnum                                                                                                    | I ohne Sonderzeichen ein.<br>nmern anlegen, wenn diese diese<br>ern mit abweichenden Zugangsd<br>imer" einrichten.           | elben Zugangsdaten (Benutzerna<br>aten können Sie später unter                                        |
| Weitere Rufnummer<br>Über "Weitere Rufnumm<br>und Kennwort) wie die ei<br>"Eigene Rufnummern" ü<br>Zugangsdaten<br>Benutzername<br>Kennwort<br>Resistrar                                                                                                    | er" können Sie hier weitere Rufnun<br>rste Rufnummer haben. Rufnumme<br>ber die Schaltfläche "Neue Rufnum                                                                                                    | Iohne Sonderzeichen ein.<br>nmern anlegen, wenn diese diese<br>em mit abweichenden Zugangsd<br>imer" einrichten.             | alben Zugangsdaten (Benutzern:<br>aten können Sie später unter                                        |
| Weitere Rufnummer<br>Dber "Weitere Rufnumm<br>und Kennwort) wie die ei<br>"Eigene Rufnummern" ü<br>Zugangsdaten<br>Benutzername<br>Kennwort<br>Registrar<br>Proxy-Server                                                                                                    | er" können Sie hier weitere Rufnum<br>rste Rufnummer haben. Rufnumme<br>ber die Schaltfläche "Neue Rufnum<br>2<br>3<br>4                                                                                                    | Iohne Sonderzeichen ein.<br>nmern anlegen, wenn diese diese<br>em mit abweichenden Zugangsd<br>mmer <sup>2</sup> einrichten. | alben Zugangsdaten (Benutzern:<br>aten können Sie später unter                                        |
| Weitere Rufnummer<br>Über "Weitere Rufnumm<br>und Kennwort) wie die ei<br>"Eigene Rufnummern" ü<br>Zugangsdaten<br>Benutzername<br>Kennwort<br>Registrar<br>Proxy-Server<br>Weitere Einstellungen                                                                                                    | er" können Sie hier weitere Rufnum<br>rste Rufnummer haben. Rufnumme<br>ber die Schaltfläche "Neue Rufnum<br>2<br>3<br>4                                                                                                    | Iohne Sonderzeichen ein.<br>nmern anlegen, wenn diese diese<br>em mit abweichenden Zugangsd<br>immer" einrichten.            | alben Zugangsdaten (Benutzern:<br>aten können Sie später unter                                        |
| Weitere Rufnummer<br>Uber "Weitere Rufnumm<br>und Kennwort) wie die ei<br>"Eigene Rufnummern" ü<br>Zugangsdaten<br>Benutzername<br>Kennwort<br>Registrar<br>Proxy-Server<br>Weitere Einstellungen<br>DTMF-Übertragung                                                                                                    | er" können Sie hier weitere Rufnum<br>rste Rufnummer haben. Rufnumme<br>ber die Schaltfläche "Neue Rufnum<br>2<br>3<br>4<br>Automatisch                                                                                                    | I ohne Sonderzeichen ein.<br>nmern anlegen, wenn diese diese<br>em mit abweichenden Zugangsdi<br>imer" einrichten.           | elben Zugangsdaten (Benutzern)<br>aten können Sie später unter                                        |
| Weitere Rufnummer<br>Dber "Weitere Rufnumm<br>und Kennwort) wie die ei<br>"Eigene Rufnummern" ü<br>Zugangsdaten<br>Benutzername<br>Kennwort<br>Registrar<br>Proxy-Server<br>Weitere Einstellungen<br>DTMF-Übertragung                                                                                                    | er" können Sie hier weitere Rufnum<br>rste Rufnummer haben. Rufnumme<br>ber die Schaltfläche "Neue Rufnum<br>2<br>3<br>4<br>Automatisch                                                                                                    | I ohne Sonderzeichen ein.<br>nmern anlegen, wenn diese diese<br>en mit abweichenden Zugangsdi<br>imer" einrichten.           | elben Zugangsdaten (Benutzern:<br>aten können Sie später unter                                        |
| Weitere Rufnummer<br>Uber "Weitere Rufnumm<br>und Kennwort) wie die ei<br>"Eigene Rufnummern" ü<br>Zugangsdaten<br>Benutzername<br>Kennwort<br>Registrar<br>Proxy-Server<br>Weitere Einstellungen<br>DTMF-Übertragung<br>Rufnummer für die Ar<br>Falls Ihr Internetanbio<br>Ontion wann er eich                                                   | können Sie hier weitere Rufnum rste Rufnummer haben. Rufnumme ber die Schaltfläche "Neue Rufnum                                                                                                    | Iohne Sonderzeichen ein.  mern anlegen, wenn diese diese en mit abweichenden Zugangsdi mer" einrichten.                      | elben Zugangsdaten (Benutzern)<br>aten können Sie später unter                                        |
| Weitere Rufnummer<br>Uber "Weitere Rufnumm<br>und Kennwort) wie die ei<br>"Eigene Rufnummern" ü<br>Zugangsdaten<br>Benutzername<br>Kennwort<br>Registrar<br>Proxy-Server<br>Weitere Einstellungen<br>DTMF-Übertragung<br>Rufnummer für die Ar<br>Anmeldung immer üb<br>Falls Ihr Internetanbir<br>Option, wenn es sich<br>Ø Ortsvorwahl für ausge | können Sie hier weitere Rufnum rste Rufnummer haben. Rufnumme ber die Schaltfläche "Neue Rufnum                                                                                                    | Iohne Sonderzeichen ein.<br>nmern anlegen, wenn diese diese<br>em mit abweichenden Zugangsdi<br>imer" einrichten.<br>        | elben Zugangsdaten (Benutzern)<br>aten können Sie später unter<br>                                    |
| Weitere Rufnummer<br>Uber "Weitere Rufnumm<br>und Kennwort) wie die ei<br>"Eigene Rufnummern" ü<br>Zugangsdaten<br>Benutzername<br>Kennwort<br>Registrar<br>Proxy-Server<br>Weitere Einstellungen<br>DTMF-Übertragung<br>Rufnummer für die Ar<br>Anmeldung immer üb<br>Falls Ihr Internetanbit<br>Option, wenn es sich<br>Ø Ortsvorwahl für ausge | er" können Sie hier weitere Rufnum<br>rste Rufnummer haben. Rufnumme<br>ber die Schaltfläche "Neue Rufnum<br>2 3 4 Automatisch ameldung verwenden ber eine Internetverbindung eter die separate Internettelefonie-1 um eine Rufnummer eines anderer shende Gespräche einfügen ahl ein: | Ionne Sonderzeichen ein.<br>nmern anlegen, wenn diese diese<br>em mit abweichenden Zugangsdi<br>imer" einrichten.<br>        | elben Zugangsdaten (Benutzern:<br>aten können Sie später unter<br>men reserviert, aktivieren Sie die: |

# Tragen Sie hier in beide Felder Ihre **Rufnummer ohne Vorwahl** ein.

In Feld <sup>2</sup> hinterlegen Sie den zugehörigen **Benutzernamen** und in Feld <sup>3</sup> das zugehörige **Kennwort**.

Im Feld 4 **Registrar** geben Sie bitte **sip.neckarcom.de** ein.

Entfernen Sie den Haken bei 5 Anmeldung immer über eine Internetverbindung.

Setzen Sie den Haken bei 6 Ortsvorwahl für ausgehende Gespräche einfügen.

Im Feld T muss Ihre **Ortsvorwahl** hinterlegt werden.

Zum Abschluss klicken Sie auf <sup>8</sup> **Weiter**.

Im weiteren Verlauf wird Ihre Rufnummer gespeichert. Wiederholen Sie nun diese Arbeitsschritte mit Ihren weiteren Rufnummern.

Stand: 06/2019

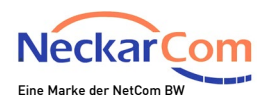

### Um Ihre Telefonie Geräte in Ihrer FRITZ!Box einzurichten gehen Sie bitte wie folgt vor:

|   |                    | FRITZ!Box 74               | 90                        |                             |                               | FRITZI                     | NAS MyFRITZI            | :                    |
|---|--------------------|----------------------------|---------------------------|-----------------------------|-------------------------------|----------------------------|-------------------------|----------------------|
|   | city in the second | Telefonie > Telefonieg     | geräte                    |                             |                               |                            |                         | ?                    |
|   | 🔒 Übersicht        | Hier können Sie alle mit e | der FRITZ!Box verbundenen | ı und integrierten Telefoni | egeräte wie Telefone, Anrufbe | antworter, Faxgeräte und T | ürsprechanlagen einrici | hten und bearbeiten. |
|   | Internet           | Name 👶                     | Anschluss                 | Rufnummer<br>ausgehend      | ankommend                     | intern                     |                         |                      |
| 1 | 🔪 Telefonie 🛛 🔿    | Anrufbeantworter           | integriert                |                             | deaktiviert                   | **600                      | 0                       | X                    |
|   | Anrufe             | Telefon                    | FON 1                     |                             | alle                          | **1                        | 3                       | 3 🖊 🗙                |
|   | Anrufbeantworter   | Telefon                    | FON 2                     |                             | alle                          | **2                        |                         | X                    |
|   | Telefonbuch        |                            |                           |                             |                               |                            |                         |                      |
|   | Weckruf            |                            |                           |                             |                               |                            |                         |                      |
|   | Fax                |                            |                           |                             |                               |                            |                         |                      |
|   | Rufbehandlung      |                            |                           |                             |                               | L                          | iste drucken Neue       | es Gerät einrichten  |
| 2 | Telefoniegeräte    |                            |                           |                             |                               |                            | 4                       |                      |
|   | Eigene Rufnummern  |                            |                           |                             |                               |                            |                         |                      |

Wählen Sie in der linken Spalte

 Image: Telefonie und dann

 Telefoniegeräte.

Um die Rufnummern nun dem jeweiligen Endgerät zuzuweisen, wählen Sie bitte **Bearbeiten.** 

Um ein zusätzliches Endgerät einzurichten (z.B. DECT) wählen Sie bitte 4 **Neues Gerät einrichten** und folgen den Anweisungen der Benutzeroberfläche.

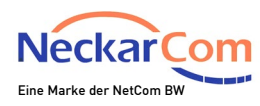

| Eptr7             | FRITZ!Box 7490                                                                                                    | FRITZ!NAS MyFRITZ! | Unter 1 Ausgehende Anrufe,                                                                                                    |
|-------------------|----------------------------------------------------------------------------------------------------|--------------------|----------------------------------------------------------------------------------------------------|
|                   | Telefoniegerät am Anschluss FON 1                                                                                                    | ?                  | legen Sie fest, mit welcher                                                                                                    |
|                   | Telefon       Klingelsperre       Merkmale des Telefoniegerätes         Hier können Sie die Rufnummern für diesen Anschluss vergeben.         Telefon am Anschluss FON 1         Bezeichnung:         Telefon         1         Ausgehende Anrufe         12345         2         Ankommende Anrufe <ul> <li>auf alle Rufnummern reagieren</li> <li>nur auf folgende Rufnummern reagieren</li> <li>12345 (Rufnummerf ür ausgehende Gespräche)</li> </ul> |                    | Rufnummer Sie abgehend<br>telefonieren.<br>Die Auswahl 2 Ankommende<br>Anrufe legt fest, welche<br>Rufnummern an diesem Telefon<br>ankommend signalisiert werden<br>sollen.<br>Schließen Sie den Vorgang mit<br>3 OK ab. |
| Eigene Rufnummern | 456/78                                                                                                    | 3 OK Abbrechen     |                                                                                                    |

Wenn nötig wiederholen Sie die Schritte für alle Ihre Telefonie Endgeräte

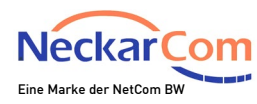

## Nun ist Ihr Router fertig eingerichtet.

## NetCom BW wünscht Ihnen viel Spaß beim Surfen!

Halten Sie Ihre FRITZ!-Produkte auf dem neuesten Stand! Wir empfehlen, Software-Updates für verbundene FRITZ!-Produkte direkt in der Heimnetzübersicht durchzuführen.

Impressum NetCom BW GmbH Unterer Brühl 2 73479 Ellwangen

Sitz der Gesellschaft: Ellwangen Handelsregister: Amtsgericht Ulm HRB 510515 Umsatzsteueridentifikationsnummer: DE 143 595 203 Geschäftsführer: Bernhard Palm Vorsitzender des Aufsichtsrats: Dr. Wolfgang Eckert Privatkunden-Hotline: 0800 3629 264